# Competella TDC Implementation Guide for Teams

February 2022

TDC Erhverv Teglholmsgade 1 2450 København SV Denmark +45 77 33 71 71

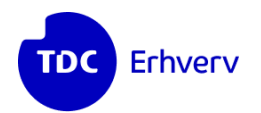

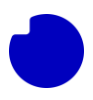

# Content

| INTRODUCTION AND REQUIREMENTS         | 3  |
|---------------------------------------|----|
| INTRODUCTION                          | 3  |
| GETTING STARTED                       | 3  |
| REQUIRED BASIC KNOWLEDGE              | 3  |
| Accounts and Permissions Requirements | 3  |
| Azure Active Directory                | 4  |
| SETUP IN YOUR AZURE PORTAL            | 5  |
| Azure User Importer                   | 5  |
| IDENTITY SERVER                       | 10 |
| FEDERATION REQUIREMENT                | 14 |
| FIREWALL RULES                        | 15 |
| EXTRA SERVICES                        | 16 |
| Exchange Calendar Integration         | 16 |

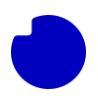

# Introduction and requirements

# Introduction

This document describes the how to setup your Office 365 and Azure environment to start using the Competella TDC Solution for Teams.

# **Getting started**

To start using the services in the Competella TDC Solution for Teams you have to some basic setup of your Office 365 and Azure environment, this includes:

- 1. Register an App that handles the user logins towards the Competella TDC Solution
- 2. Configure the Azure User Importer Process

## Required basic knowledge

The installation procedure requires that you have detailed knowledge of the existing IT-environment and detailed knowledge of the Teams deployment in Azure.

### **Accounts and Permissions Requirements**

The person performing the configuration tasks for the customer in Azure needs to have sufficient permissions in Azure to add applications in **App registrations**. For example the Global Admin role.

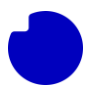

## **Azure Active Directory**

It is important that the Azure Active Directory is updated with the correct user information for the TDC Competella Solution to work properly.

It is **your organisation's** responsibility to update the user information in Azure Active Directory. **TDC Erhverv** will not update this information.

The following tables outline the information that will get imported from Azure Active Directory to the TDC Competella Solution. There are fields that are mandatory and need to be updated, other fields are just optional.

| Azure Active Directory Field Name                   | Field in Competella |
|-----------------------------------------------------|---------------------|
| AccountEnabled                                      | Active              |
| Name                                                | DisplayName         |
| First name                                          | FirstName           |
| Last name                                           | LastName            |
| User Principal Name                                 | UserPrincipalName   |
| ObjectId                                            | AzureADObjectGuid   |
| Mobile phone (if a number is assigned to this user) | PhoneWorkMobile     |
| Office phone                                        | PhoneWork           |
| Email                                               | EMail               |
| SipProxyAddress                                     | SIP                 |

Mandatory fields that need to be updated:

Please remember to input the numbers in E164 format (e.g., +4512345678).

Optional fields that can be updated:

| Azure Active Directory Field Name | Field in Competella |
|-----------------------------------|---------------------|
| Job Title                         | Title               |
| Office                            | Office              |

Users that are only known with a single name e.g., Reception, also needs to have all the mandatory fields updated: <u>Name</u>: Reception, <u>First name</u>: Reception, <u>Last</u> <u>name</u> "Organization name".

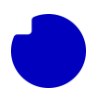

# Setup in your Azure Portal

### **Azure User Importer**

You will need to register an App to open up for the import of user information to Competella TDC solution. This is done under "App registrations" in the Azure portal.

Follow the steps below.

1. Log on to your Azure portal and go to Azure Active Directory and then click on **App registrations**.

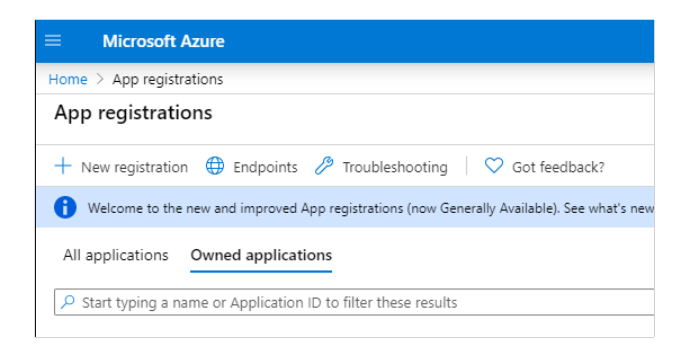

#### 3. Select New registration.

#### 4. Add Name: "CompetellaAzureUserImporter"

Register an application

Register

| * Name                                                                                                    |         |
|----------------------------------------------------------------------------------------------------|---------|
| The user-facing display name for this application (this can be changed later).                                              |         |
| CompetellaAzureUserimporter                                                                                                 | ~       |
|                                                                                                    |         |
| Supported account types                                                                                                    |         |
| /ho can use this application or access this API?                                                                            |         |
| Accounts in this organizational directory only (Competella1 Demo only - Single tenant)                                      |         |
| Accounts in any organizational directory (Any Azure AD directory - Multitenant)                                             |         |
| Accounts in any organizational directory (Any Azure AD directory - Multitenant) and personal Microsoft accounts (e.g. Skype | , Xbox) |
| ielp me choose                                                                                                    |         |
| Help me choose                                                                                                    |         |

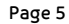

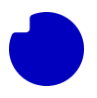

5. Then press Register.

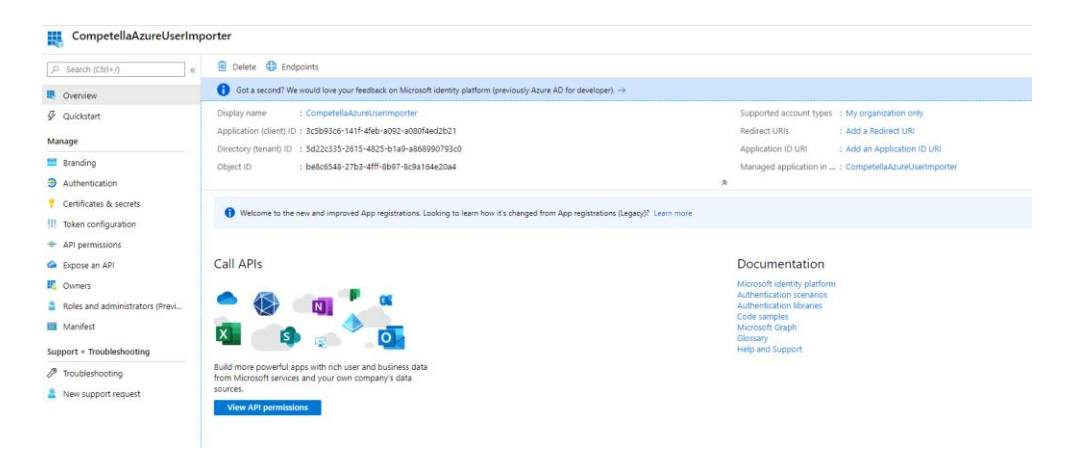

- 6. Take a note of the Application (client) ID and the Directory (tenant) ID. Also make a note of the Azure tenant domain: e.g. tdcdk.onmicrosoft.com. This will have to be provided to the responsible TDC representative who will configure the Competella TDC solution in the backend.
- 7. Go to Certificates & secrets.
- 8. Under Client secrets, click on New client Secret.

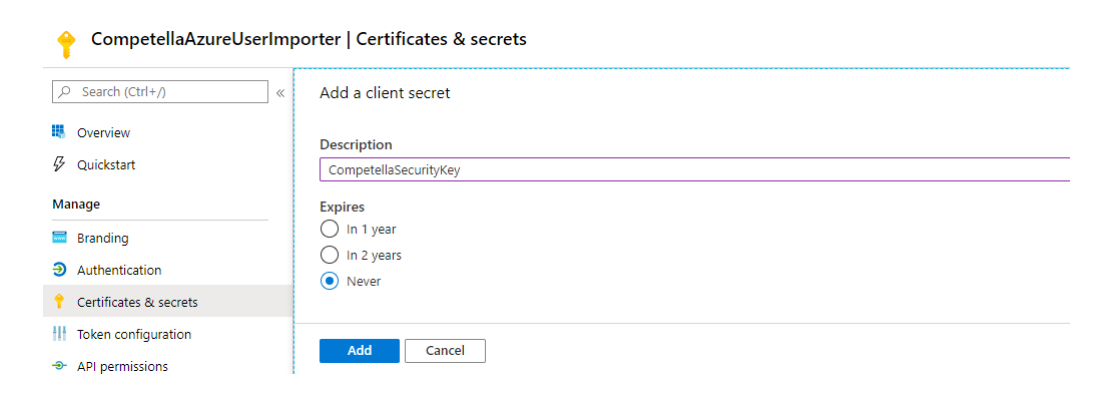

9. Add a description (CompetellaSecurityKey) and select expiration to never.

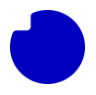

#### 10. Press Add.

| 🔶 CompetellaAzureUserIm                                                                                             | porter   Certificates & secrets                                                                   |                                                                                                    |                                                                  |                   |
|----------------------------------------------------------------------------------------------------|---------------------------------------------------------------------------------------------------|----------------------------------------------------------------------------------------------------|------------------------------------------------------------------|-------------------|
| Search (Ctrl+/)     «      Overview                                                                                 | Credentials enable applications to identify then<br>higher level of assurance, we recommend using | nselves to the authentication service when receivi<br>a certificate (instead of a client secret) as a crede | ng tokens at a web addressable location (using an HTT<br>ential. | PS scheme). For a |
| Quickstart<br>Manage                                                                                                | Certificates<br>Certificates can be used as secrets to prove the                                  | application's identity when requesting a token. A                                                           | uso can be referred to as public keys.                           |                   |
| <ul> <li>Branding</li> <li>Authentication</li> </ul>                                                                | ↑ Upload certificate<br>Thumbprint                                                                | Start date                                                                                                  | Expires                                                          |                   |
| Certificates & secrets     Token configuration                                                                      | No certificates have been added for this application                                              | ation.                                                                                                    |                                                                  |                   |
| <ul> <li>API permissions</li> <li>Expose an API</li> <li>Owners</li> <li>Roles and administrators (Previ</li> </ul> | Client secrets<br>A secret string that the application uses to prov<br>+ New client secret        | ve its identity when requesting a token. Also can l                                                         | pe referred to as application password.                          |                   |
| Manifest Support + Troubleshooting                                                                                  | Description<br>CompetellaSecurityKey                                                              | Expires 12/31/2299                                                                                          | Value<br>trc******                                               | Î                 |

- 11. Copy the "Client secret" Value and save it in a text file. This will have to be provided to the responsible TDC representative who will configure the solution in the backend.
- 12. Go to API permissions.
- 13. Remove the already assigned permission.
- 14. Add permissions from Microsoft Graph.

| 🗘 Sahain 🛛 🐨 Bot Nectoral I                                                                                                    | Microsoft APts APts my organization                                                                                                    | sales My APIs                                                                                                    |                                                                                                    |
|----------------------------------------------------------------------------------------------------|----------------------------------------------------------------------------------------------------|----------------------------------------------------------------------------------------------------|----------------------------------------------------------------------------------------------------|
| A the existing permanent to your participant, care with their to consert even if they've energy core to permany.                                                                                                    | Commonly used Microsoft Alfte                                                                                                    |                                                                                                    |                                                                                                    |
| Configured permissions<br>Applications we automate to all Mu when they we greated permission by servicidines as part of the conset process. The last of configured permission photol include<br>of the permission the application needs. Learning about permissions and conset<br>— 4 444 generates w <sup>-1</sup> One water conset to Consentito Dome | Microsoft Graph<br>The advantage of the teer<br>Acore Azure All, Store, Int<br>Acore Anuel All, Store, Int<br>Acore Anuel All, Store, Int | rentous amount of data is Office 363, transmis<br>une, Outschollecturge, OreOnie, Oreihete, Str                                                                  | e Hostifus + Security, and Windows 10.<br>areflort, Parrier, and more through a                                                        |
| ARJ Peretains same Type Deception Advancement mp_ Stells<br>To permission added                                                                                                    | Anan Baltis Manapotenti<br>Services<br>Anime rail design ann to mad and anim<br>protected softent                                         | Asses Service Management<br>Populational a social for multi-<br>functional ty available through the Alane<br>pome                                                | Data Operat Service for<br>Minisoff Operanics 360<br>Boost and here Minisoff Operaniz<br>Othi organization to an external<br>methation |
|                                                                                                    | Comparative NRS Realizes Control<br>Regimentaria access to data and<br>Antistaneity in Optimiza NRS Business<br>Centrol                   | Demonstra COM<br>Allowed and State of COM Statement<br>Selfstates and Diff systeme                                                                               | These Services<br>Services have been used on an age frame                                                                              |
|                                                                                                    | Population Repairments access to the one one                                                                                              | Office NS Management Affic<br>Annual information associations, white,<br>system, and policy actions and marris<br>from Office 2018 and Alarm AC attinuty<br>rep. | Poer B Service<br>Regularization and<br>to Destauring such<br>a Detauris, Nore, erd Nore i Poer B                                      |
|                                                                                                    | Sharehald<br>Interact sendery with Sharehord para                                                                                         | S Hope for Basiness<br>ImageNet rate characteristics, secure                                                                                                    | Variante<br>Access resources in the territien web                                                                                      |

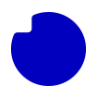

15. From the "Delegated permissions" select "User.Read", "User.Read.All", "User.ReadBasic.All", "Presence.Read" and "Presence.Read.All"

| Request API permissions                                                                                                    | ×                                                                                                    |
|----------------------------------------------------------------------------------------------------|----------------------------------------------------------------------------------------------------|
| C All APIs<br>Microsoft Graph<br>https://graph.microsoft.com/ Docs @*<br>What type of permissions does your application require? |                                                                                                    |
| Delegated permissions<br>Your application needs to access the API as the signed-in user.                                         | Application permissions<br>Your application runs as a background service or daemon without a<br>signed-in user. |
| Select permissions                                                                                                    | expand all                                                                                                    |
| Permission                                                                                                    | Admin consent required                                                                                          |
| > IdentityRiskyUser                                                                                                    |                                                                                                    |
| ∨ User (3)                                                                                                    |                                                                                                    |
| User.Read ①<br>Sign in and read user profile                                                                                     |                                                                                                    |
| User.Read.All<br>Read all users' full profiles                                                                                   | Yes                                                                                                    |
| User.ReadBasic.All ①<br>Read all users' basic profiles                                                                           |                                                                                                    |

- 16. Click Add permissions.
- 17. From the **Application permissions** select **Directory.Read.All**.

| Request API permissions                                                                                                    | ×                                                                                                    |
|----------------------------------------------------------------------------------------------------|----------------------------------------------------------------------------------------------------|
| C All APIs  Microsoft Graph  https://graph.microsoft.com/ Docs C*  What type of permissions does your application require? |                                                                                                    |
| Delegated permissions<br>Your application needs to access the API as the signed-in user.                                   | Application permissions<br>Your application runs as a background service or daemon without a<br>signed-in user. |
| Select permissions                                                                                                    | expand al                                                                                                    |
| 🔎 directory.read.all                                                                                                    | ×                                                                                                    |
| Permission                                                                                                    | Admin consent required                                                                                          |
| V Directory (1)                                                                                                    |                                                                                                    |
| Directory.Read.All O<br>Read directory data                                                                                | Yes                                                                                                    |

18. Press Add permissions.

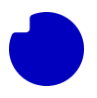

19. When all the permissions are added they need to be granted.

| Cor           | nfigured permissions                                                        |                                   |                                                                                    |                                    |                                    |
|---------------|-----------------------------------------------------------------------------|-----------------------------------|------------------------------------------------------------------------------------|------------------------------------|------------------------------------|
| App<br>all ti | lications are authorized to call APIs<br>he permissions the application nee | when they are<br>ds. Learn more a | granted permissions by users/admins as part of the<br>bout permissions and consent | e consent process. The list of con | figured permissions should include |
| +             | Add a permission 🗸 Grant ad                                                 | min consent for                   | Competella Demo                                                                    |                                    |                                    |
|               | API / Permissions name                                                      | Туре                              | Description                                                                        | Admin consent req                  | Status                             |
|               | ✓ Microsoft Graph (4)                                                       |                                   |                                                                                    |                                    |                                    |
|               | Directory.Read.All                                                          | Application                       | Read directory data                                                                | Yes                                | 🛕 Not granted for Compet 🚥         |
|               | User.Read                                                                   | Delegated                         | Sign in and read user profile                                                      |                                    |                                    |
|               | User.Read.All                                                               | Delegated                         | Read all users' full profiles                                                      | Yes                                | 🛕 Not granted for Compet ***       |
|               | User.ReadBasic.All                                                          | Delegated                         | Read all users' basic profiles                                                     |                                    |                                    |

20. Press Grant admin consent for... and the permissions will be granted.

| Configured permissions                                                           |                                 |                                                                                                   |                             |                                   |
|----------------------------------------------------------------------------------|---------------------------------|---------------------------------------------------------------------------------------------------|-----------------------------|-----------------------------------|
| Applications are authorized to call Af<br>all the permissions the application ne | Pis when they<br>eeds. Learn mo | are granted permissions by users/admins as part of the conser<br>re about permissions and consent | t process. The list of conf | igured permissions should include |
| + Add a permission 🗸 Grant a                                                     | admin consent                   | for Competella Demo                                                                               |                             |                                   |
| API / Permissions name                                                           | Туре                            | Description                                                                                       | Admin consent requ          | Status                            |
| ∽Microsoft Graph (5)                                                             |                                 |                                                                                                   |                             |                                   |
| Presence.Read                                                                    | Delegated                       | Read user's presence information                                                                  | No                          | 🥑 Granted for Competella 🚥        |
| Presence.Read.All                                                                | Delegated                       | Read presence information of all users in your organization                                       | No                          | ♂ Granted for Competella ***      |
| User.Read                                                                        | Delegated                       | Sign in and read user profile                                                                     | No                          | 🥑 Granted for Competella 🚥        |
| User.Read.All                                                                    | Delegated                       | Read all users' full profiles                                                                     | Yes                         | ✓ Granted for Competella ***      |
| User.ReadBasic.All                                                               | Delegated                       | Read all users' basic profiles                                                                    | No                          | 🥑 Granted for Competella 🚥        |

- 21. Under Authentication -> Advanced settings, make sure "Allow public client flows" is enabled!
- 22. For Competella to be able to use and read presence for this app it needs to sign in as a normal user in the Office 365 environment. For that we use the already created user account for the SIP trunk setup tdcdirectrouting@XXXX.cust.supertrunk.net . This account thus also acts as a service account and needs to be able to login always. Therefore, make sure that its password is set to never expire and MFA is disabled (if MFA is required, you can set up conditional access on it from IP address 77.234.164.224).
- 23. Done!

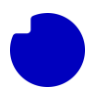

# **Identity Server**

You will need to register an App that handles the user logins towards the Competella TDC solution.

This is done under **App registrations** in the Azure portal. Follow the steps below.

1. Log on to your Azure portal and go to **Azure Active Directory** and then click on **App registrations**.

| = Mi       | crosoft    | Azure             |         |                      |                                     |
|------------|------------|-------------------|---------|----------------------|-------------------------------------|
| Home > Ap  | op registi | rations           |         |                      |                                     |
| App reg    | istrati    | ons               |         |                      |                                     |
| + New re   | gistratio  | n 🌐 Endpoints     | P       | Troubleshooting      | 🗢 Got feedback?                     |
| 🔒 Welco    | me to the  | new and improved  | App r   | egistrations (now Ge | enerally Available). See what's new |
| All applic | ations     | Owned applica     | tions   |                      |                                     |
| 🔎 Start ty | /ping a n  | ame or Applicatio | n ID to | filter these result  | 5                                   |

- 2. Select New registration.
- 3. Add "CompetellaldentityServer" under Name.

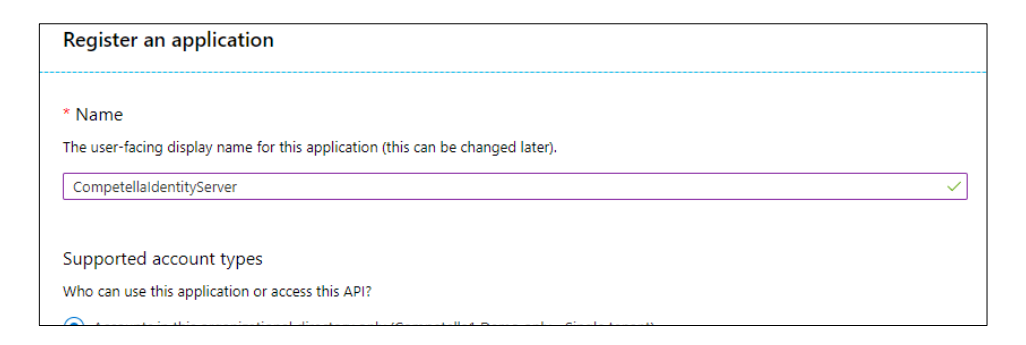

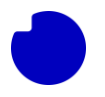

4. You need to add the "Redirect URI", replace < Directory (tenant) ID > with your saved id from earlier.

https://uc3p1comp.competella.ontdc.net:5000/< Directory (tenant) ID >/signin-oidc

| Register an app                                                                                                    | lication                                                                                                    |
|----------------------------------------------------------------------------------------------------|----------------------------------------------------------------------------------------------------|
| * Name                                                                                                    |                                                                                                    |
| The user-facing displa                                                                                                    | y name for this application (this can be changed later).                                                                |
| CompetellaIdentityS                                                                                                    | erver 🗸                                                                                                    |
|                                                                                                    |                                                                                                    |
| Supported accour                                                                                                    | nt types                                                                                                    |
| Who can use this app                                                                                                    | lication or access this API?                                                                                            |
| <ul> <li>Accounts in this of</li> </ul>                                                                                                    | organizational directory only (Competella1 Demo only - Single tenant)                                                   |
| Accounts in any o                                                                                                    | organizational directory (Any Azure AD directory - Multitenant)                                                         |
| Accounts in any of the second second seco | organizational directory (Any Azure AD directory - Multitenant) and personal Microsoft accounts (e.g. Skype, Xbox)      |
| Help me choose                                                                                                    |                                                                                                    |
|                                                                                                    |                                                                                                    |
| Redirect LIRL (opti                                                                                                    |                                                                                                    |
| We'll return the authe                                                                                                    | ntication response to this URI after successfully authenticating the user. Providing this now is optional and it can be |
| changed later, but a v                                                                                                    | alue is required for most authentication scenarios.                                                                     |
| Web                                                                                                    | https://uc3p1comp.competella.ontdc.net:5000/5d22c335-2615-482                                                           |
|                                                                                                    |                                                                                                    |
|                                                                                                    |                                                                                                    |
|                                                                                                    |                                                                                                    |
|                                                                                                    |                                                                                                    |
|                                                                                                    |                                                                                                    |
|                                                                                                    |                                                                                                    |
|                                                                                                    |                                                                                                    |
|                                                                                                    |                                                                                                    |
| By proceeding, you ag                                                                                                    | gree to the Microsoft Platform Policies 🖉                                                                               |
|                                                                                                    |                                                                                                    |

- 5. Lastly click **Register**.
- 6. Go to overview and make a note of **Application (client) ID and the Directory (tenant) ID**.

| Microsoft Azure                    |                                            | $\mathcal P$ . Search resources, services, and | nd docs (G+/) |                        |                    |                | E.       | 8       | 0       | t (     | ) ©       | admin@c |
|------------------------------------|--------------------------------------------|------------------------------------------------|---------------|------------------------|--------------------|----------------|----------|---------|---------|---------|-----------|---------|
| Home > Competella1 Demo   App regi | strations >                                |                                                |               |                        |                    |                |          |         |         |         |           |         |
| Competellaldenten                  | ityServer 🖉                                |                                                |               |                        |                    |                |          |         |         |         |           |         |
| ,⊃ [search (Ctrl+/) ≪              | 👔 Delete 😁 Endpoints                       |                                                |               |                        |                    |                |          |         |         |         |           |         |
| Overview                           | Display name : Competellaidentenity        | Server                                         |               | Supported account type | s : Multiple organ | izations       |          |         |         |         |           |         |
| 😃 Quickstart                       | Application (dient) ID : 15789612-9db2-4b0 | -b19c-eae568ea7596                             |               | Redirect URIs          | : 1 web, 0 spa, 0  | public client  |          |         |         |         |           |         |
| 💉 Integration assistant (preview)  | Directory (tenant) ID : 5d22c335-2615-402  | -b1a9-a868990793c0                             |               | Application ID URI     | : api;//competel   | la1.demo.ontdi | :.cloud/ | 1570961 | 2-9db2- | 460a-b1 | 9c-eae560 | ea7596  |
|                                    | Object ID : 844a5310-18ee-4bb              | -a2c5-c31a0o44a93a                             |               | Managed application in | L. : Competellaide | ntenityServer  |          |         |         |         |           |         |
| Manage                             |                                            |                                                |               | A                      |                    |                |          |         |         |         |           |         |

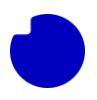

#### 7. Go to Authentication.

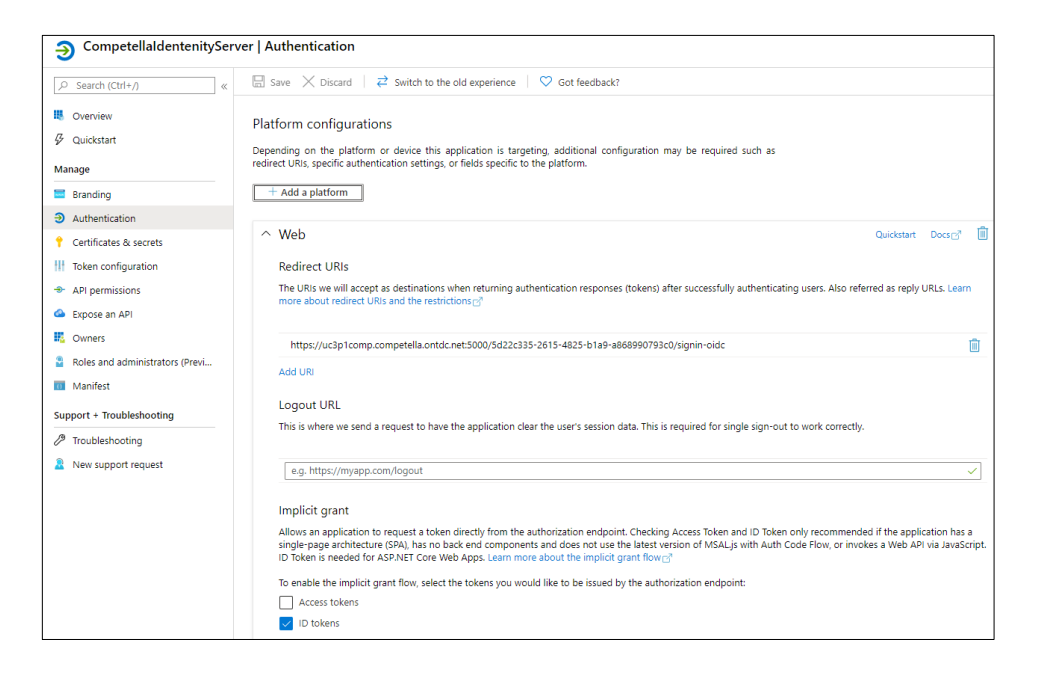

- 8. Under Implicit grant, check the ID tokens box and save.
- 9. Go in under Expose an API.
- 10. Click **Add scope** and then under **Application ID URI**, add your Teams domain "eg. the domain after @ that you are using for teams".

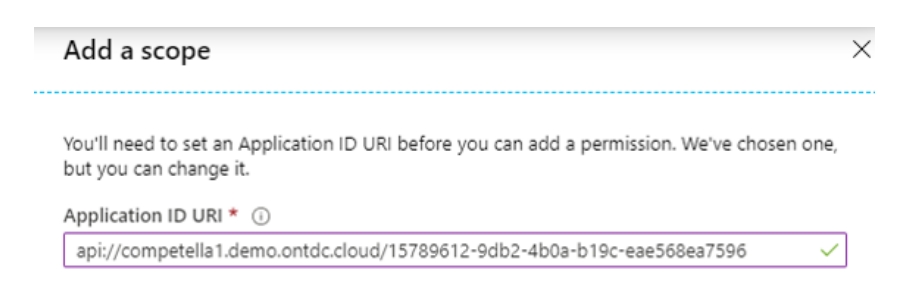

#### 11. Press Save and continue.

- 12. Add "CompetellaldentityServerAccess" as Scope name.
- 13. Toggle Who can consent? to Admins and users.

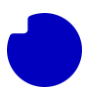

- 14. Add "CompetellaldentityServerAccess" as Admin consent display name.
- 15. Add "CompetellaldentityServerAccess" as Admin consent description.
- 16. Toggle State to Enabled

|                                                                                                    | > |
|----------------------------------------------------------------------------------------------------|---|
| Scope name * ①                                                                                             |   |
| CompetellaIdentityServerAccess                                                                             | ~ |
| api://competella1.demo.ontdc.cloud/15789612-9db2-4b0a-b19c-<br>eae568ea7596/CompetellaldentityServerAccess |   |
| Who can consent? (i)                                                                                       |   |
| Admins and users Admins only                                                                               |   |
| Admin consent display name * 🕕                                                                             |   |
| CompetellaldentityServerAccess                                                                             | ~ |
| Admin consent description * 🛈                                                                              |   |
| CompetellaldentityServerAccess                                                                             | ~ |
|                                                                                                    |   |
| User consent display name 🕕                                                                                |   |
| e.g. Read your files                                                                                       |   |
| User consent description ①                                                                                 |   |
| e.g. Allows the app to read your files.                                                                    |   |
|                                                                                                    |   |
|                                                                                                    |   |

17. Press Add scope at the bottom.

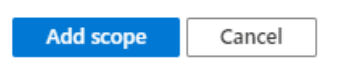

18. Send those notes you have been taking from the two app registrations and send them to the TDC Erhverv representative.

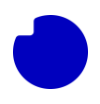

# **Federation requirement**

TDC Competella solution for Teams requires that Teams federation is open between Teams and the Competella TDC solution (sip domain).

If Teams is running open federation nothing needs to be done here.

If Teams is running Closed Federation, follow these steps:

- 1. Logon to <u>https://admin.teams.microsoft.com/dashboard</u> as a Teams administrator in the office365 portal.
- 2. Click on **Org-Wide Settings** in the left menu bar.
- 3. Click on External Access

If Users can communicate with other Skype for Business and Teams users is enabled/On, nothing else needs to be done! – if the it is set to Disabled/Off, follow the steps below.

1. Click on Add a domain.

| External access                                                                                                    |                                                                                                    |
|----------------------------------------------------------------------------------------------------|----------------------------------------------------------------------------------------------------|
| External access lets your Teams and Skype for Business users co<br>organization. By default, your organization can communicate w<br>domains will be allowed but if you add allowed domains, all ot | ommunicate with other users that are outside of your<br>/ith all external domains. If you add blocked domains, all other<br>her domains will be blocked. Learn more |
| Users can communicate with other Skype for Business<br>and Teams users                                                                                                    | On                                                                                                    |
| Users can communicate with Skype users                                                                                                    | On                                                                                                    |
|                                                                                                    |                                                                                                    |
| + Add a domain                                                                                                    |                                                                                                    |
| √ Name Sta                                                                                                    | atus                                                                                                    |
|                                                                                                    |                                                                                                    |
|                                                                                                    |                                                                                                    |

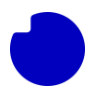

2. Enter domain (provided by TDC Erhverv representative), and set action to **Allowed**, click **Done** to save the settings.

| Add a domain                                              |
|-----------------------------------------------------------|
| Domain                                                    |
| customername.competella.ontdc.net                         |
| Action to take on this domain <ul> <li>Allowed</li> </ul> |
|                                                           |

# **Firewall Rules**

Competella needs the following firewall rules to be in place from the customer side.

| Protocol / ports | Source | Destination    | Description                                            |
|------------------|--------|----------------|--------------------------------------------------------|
| ТСР 80           | Client | 77.234.164.227 | Competella<br>webservices and<br>Browser http traffic. |
| TCP 5000         | Client | 77.234.164.227 | Competella<br>Office365 SSO                            |
| TCP 6777         | Client | 77.234.164.227 | Competella<br>Management                               |
| TCP 443          | Client | 77.234.164.227 | Competella<br>Webservices and<br>Browser http traffic. |
| TCP 8099         | Client | 77.234.164.227 | Competella<br>Attendant<br>application traffic         |

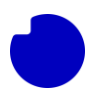

# **Extra Services**

# **Exchange Calendar Integration**

### For customers with On-Prem Exchange

For solutions including Competella Calendar Integration must also be configured. In order to work properly, i.e. to get users' free/busy status and Calendar information, a service account with impersonation privileges has to be created in the Exchange environment.

- 1. Create a user object in the Active Directory and mailbox-enable it. Set the password to never expire.
- 2. Wait 2 minutes for Active Directory replication, and then start an Exchange Management Shell.
- 3. Modify the following line to reflect the UPN you want to use:

#### [string]\$UPN = "<mail address>"

Then run:

Enable-OrganizationCustomization

New-ManagementRoleAssignment -Role:ApplicationImpersonation -User:\$UPN

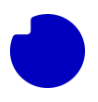

### For customers with Exchange in O365

To start using the calendar services in the Competella TDC Solution you have to do some basic setup of your Office 365 and Azure environment, this includes registering an App in Azure that handles the authentication towards the Competella TDC Solution.

Here's how:

1. Logon to <u>portal.azure.com</u> with an account with Application Administrator, Cloud Application Administrator or Global Admin that has the permissions to create and manage Apps in your Tenant.

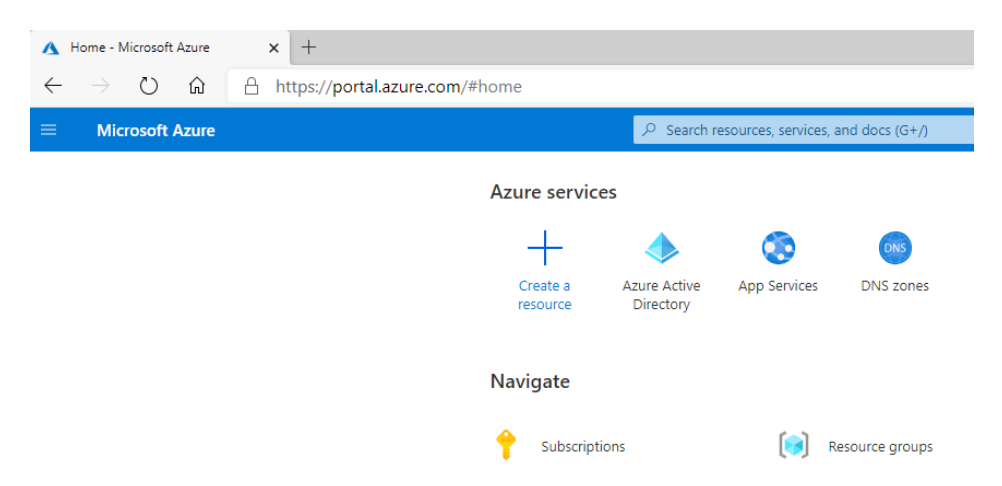

2. Click on Azure Active Directory followed by clicking App registration.

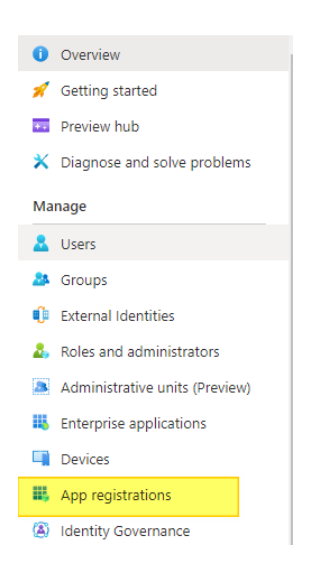

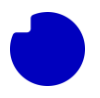

#### 3. Select New registration

- **Name** for the Application: *CompetellaCalendarOAuthApp*
- **Supported account types**: Accounts in this organizational directory only
- Redirect URI, Public client/native: urn:ietf:wg:oauth:2.0:oob

| Microsoft Azure                                                                                                    | $\mathcal P$ Search resources, services, and do              |
|----------------------------------------------------------------------------------------------------|--------------------------------------------------------------|
| Home > Competella1 Demo >                                                                                                    |                                                              |
| Register an application                                                                                                    |                                                              |
| * Name                                                                                                    |                                                              |
| The user-facing display name for this application (this can be changed later).                                                                               |                                                              |
| CompetellaOAuthApp                                                                                                    |                                                              |
|                                                                                                    |                                                              |
| Supported account types                                                                                                    |                                                              |
| Who can use this application or access this API?                                                                                                    |                                                              |
| Accounts in this organizational directory only (Competella1 Demo only -                                                                                      | - Single tenant)                                             |
| O Accounts in any organizational directory (Any Azure AD directory - Multi                                                                                   | itenant)                                                     |
| O Accounts in any organizational directory (Any Azure AD directory - Multi                                                                                   | itenant) and personal Microsoft accounts (e.g. Skype, Xbc    |
| O Personal Microsoft accounts only                                                                                                    |                                                              |
| Help me choose                                                                                                    |                                                              |
| Redirect URI (optional)                                                                                                    |                                                              |
| We'll return the authentication response to this URI after successfully authent<br>changed later, but a value is required for most authentication scenarios. | ticating the user. Providing this now is optional and it can |
|                                                                                                    | ~                                                            |

5. Copy the alue of **Application (client) ID** to, for instance, a notepad. You'll need it later.

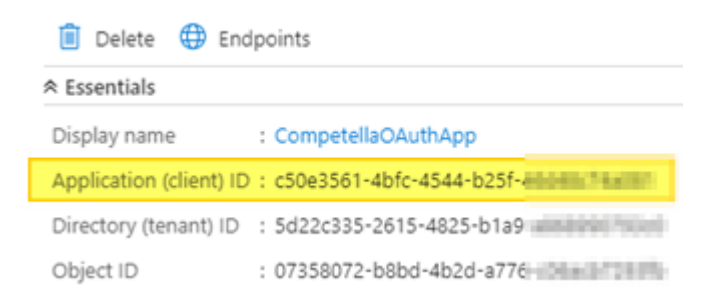

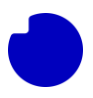

6. Click and select API permissions

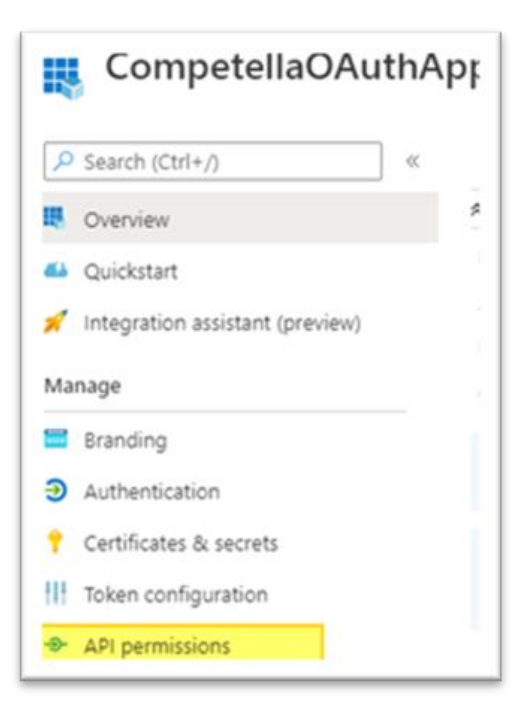

- 7. Select Add permission
- 8. Under **Request API permission** select **APIs my organization uses** and type in **Office 365 Exchange Online**.

| educer i i berrinerene                                                                          |                                                                                      |
|-------------------------------------------------------------------------------------------------|--------------------------------------------------------------------------------------|
| All APIs                                                                                        |                                                                                      |
| Office 365 Exchange Online                                                                      |                                                                                      |
| https://outlook-tdf-2.office.com/                                                               |                                                                                      |
| What type of permissions does your application require?                                         |                                                                                      |
| Delegated permissions                                                                           | Application permissions                                                              |
| Your application needs to access the API as the signed-in user.                                 | Your application runs as a background service or daemon without a<br>signed-in user. |
| elect permissions                                                                               | expand all                                                                           |
| O Start typing a reply url to filter these results                                              |                                                                                      |
| Permission                                                                                      | Admin consent required                                                               |
| full_access_as_app ①                                                                            | Ver                                                                                  |
| Use Exchange Web Services with full access to all mailboxes                                     | 163                                                                                  |
| Use Exchange Web Services with full access to all mailboxes Calendars                           | 163                                                                                  |
| Use Exchange Web Services with full access to all mailboxes Calendars Contacts                  | 162                                                                                  |
| Use Exchange Web Services with full access to all mailboxes Calendars Contacts Exchange         | 193                                                                                  |
| Use Exchange Web Services with full access to all mailboxes Calendars Contacts Exchange Mailbox | 15                                                                                   |

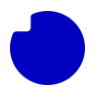

9. Select Application permissions. Under Select permissions set a check for *full\_access\_as\_app and* click on Add permissions.

| Request API permissions |                                 |         | X                                   |  |
|-------------------------|---------------------------------|---------|-------------------------------------|--|
| Select an API           |                                 |         |                                     |  |
| Microsoft APIs          | APIs my organization uses       | My APIs |                                     |  |
| Apps in your direct     | tory that expose APIs are shown | below   |                                     |  |
|                         | hange online                    |         |                                     |  |
| Name                    |                                 |         | Application (client) ID             |  |
| Office 365 Excha        | nge Online                      |         | 00000002-0000-0ff1-ce00-00000000000 |  |

#### 10. Select Grant admin consent for <name of organization>

| 🕐 Refresh 🛛 🗢 Got feedback?             |                                |                                                                                 |
|-----------------------------------------|--------------------------------|---------------------------------------------------------------------------------|
| A You are editing permission(s) to ye   | our application                | , users will have to consent even if they've alread                             |
| Configured permissions                  |                                |                                                                                 |
| all the permissions the application nee | s when they a<br>ds. Learn mor | re granted permissions by users/admins as p<br>re about permissions and consent |
| + Add a permission 🗸 Grant ad           | min consent                    | for Competella1 Demo                                                            |
| API / Permissions name                  | Type                           | Description                                                                     |

11. Click Yes in the popup

#### 12. Select Certificate & Secrets

- 13. Click on New Client Secret
  - Add short description: CompetellaCalendarOAuthAppSecret
  - Expires, set to Never

#### 14. Click Add

| ✓ Search (Ctrl+/) «               | ♡ Got feedback?          |
|-----------------------------------|--------------------------|
| B Overview                        | Add a client secret      |
| 🝊 Quickstart                      | Description              |
| 💉 Integration assistant (preview) | CompetellaOauthAppSecret |
| Manage                            | Expires                  |
| Branding                          | O In 2 years             |
| Authentication                    | Never                    |
| 📍 Certificates & secrets          |                          |
| Token configuration               | Add Cancel               |

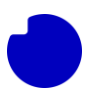

15. Copy the value of the newly created client secret to, for instance, a notepad.

| Description              | Expires    | Value       |     |
|--------------------------|------------|-------------|-----|
| CompetellaOauthAppSecret | 12/31/2299 | LCw~rma8As6 | D 📋 |

If you're in the process of being onboarded with us, the values created in step 5 and 15 can now be entered in the **Data collection** section of the GoLive Portal under **Competella**.

If not, please hand them over to the responsible TDC Erhverv representative.

Either way, we will then configure the Competella TDC solution in the backend.